# A program telepítése

A 2016-os év programja – a szokott módon – önálló rendszerként telepíthető. Töltse le WEB oldalunkról (http://www.drd-software.hu). A telepítés előtt nem szabad eltávolítania a korábbi verziókat! Indítása a DbérWIN 2016 ikonról történik.

#### A letöltés lépései:

1. nyissa meg a WEB-oldalt, majd válassza a Letöltés menüpontot:

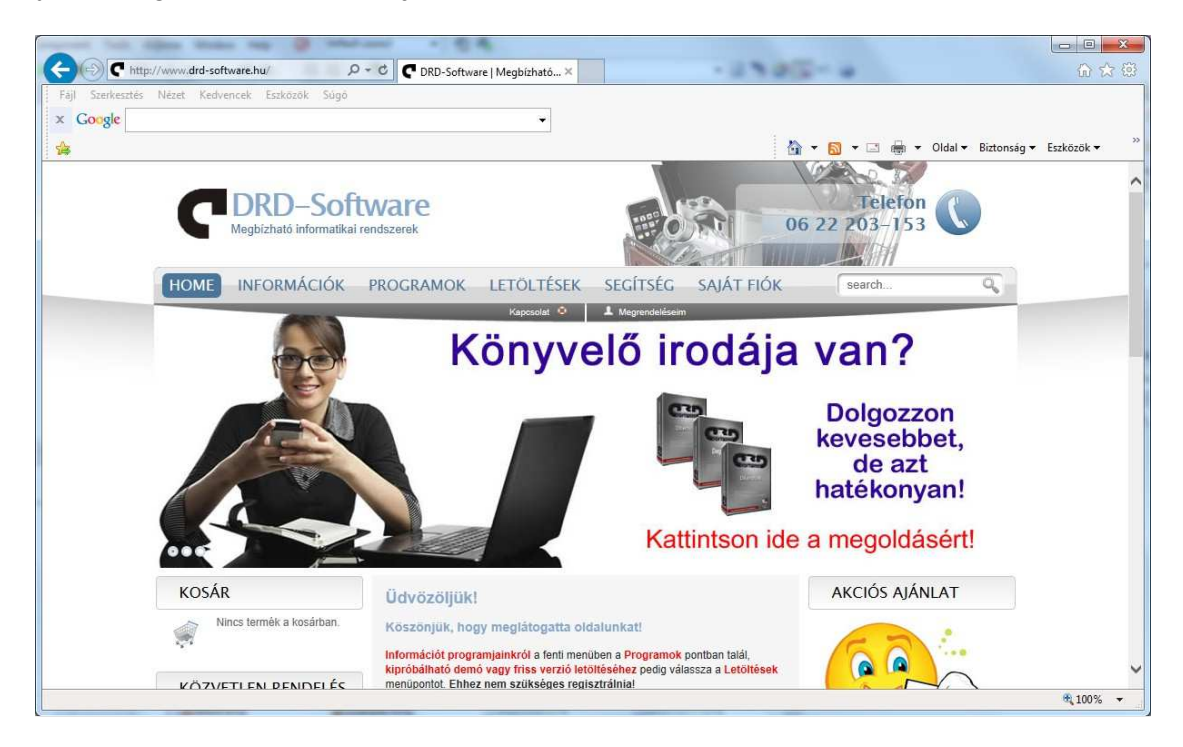

### 2. Kattintson a DbérWIN 2016 hivatkozásra:

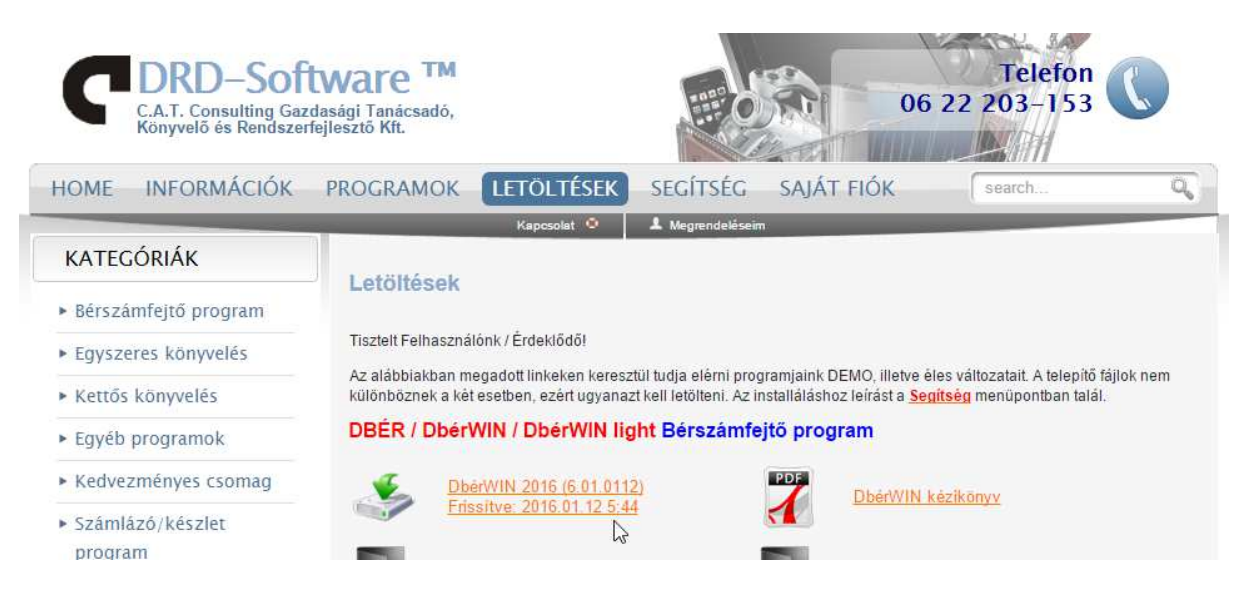

Ezután attól függően, hogy milyen internetes böngésző programot használ, vagy mentse a telepítőt és utána nyissa meg (futtassa), vagy egyből futtathatja a WEB-oldalról.

3. A példa szerint Internet Explorer-t használtunk, ebben a következő lépés, hogy az alsó sorban lévő *Futtatás* gombra kell kattintani:

| HOME INFORMÁCIÓK                        | PROGRAM                   | OK LETÖLTÉSEK                                                                                                    | SEGÍTSÉG         | saját fiók                     | search                             | ٩ |  |  |  |
|-----------------------------------------|---------------------------|----------------------------------------------------------------------------------------------------|------------------|--------------------------------|------------------------------------|---|--|--|--|
| KATEGÓRIÁK                              |                           | Kapcsolat 🌣                                                                                                    | 1 Megrendelésein | 1                              |                                    |   |  |  |  |
| - Párczámfaitő program                  | Letölté                   | sek                                                                                                    |                  |                                |                                    |   |  |  |  |
| Egyszamejtő program                     | Tisztelt Felł             | Tisztelt Felhasználónk / Érdeklődől<br>Az alábbiakban megadott linkeken keresztül tudja elérni programjaink DEMO, illetve éles változatait. A telepítő fájlok nem<br>különböznek a két esetben, ezért ugyanazt kell telölteni. Az instaláláshoz leírást a <u>Segítség</u> menüpontban talál.<br>DBÉR / DbérWIN / DbérWIN light Bérszámfejtő program |                  |                                |                                    |   |  |  |  |
| <ul> <li>Kettős könyvelés</li> </ul>    | Az alábbiak<br>külöphözne |                                                                                                    |                  |                                |                                    |   |  |  |  |
| Fovéb programok                         | DBÉR / I                  |                                                                                                    |                  |                                |                                    |   |  |  |  |
| <ul> <li>Kedvezményes csomag</li> </ul> | a.                        | DharWIN 2016 (6.01.011                                                                                                    | 21               | PDF                            |                                    |   |  |  |  |
| <ul> <li>Számlázó/készlet</li> </ul>    |                           | Frissitve: 2016.01.12 5:4                                                                                                    | 4                | DbérWIN k                      | <u>ézikönyv</u>                    |   |  |  |  |
| program                                 |                           | DberWIN 2015 (5.16.011<br>Frissitve: 2016 01 12 5:4                                                                                                    | <u>2)</u>        | DbérWIN 2                      | 014 (4.15.0524)<br>015 05 24 7 23  |   |  |  |  |
| KOSÁR                                   | -                         |                                                                                                    |                  |                                | 010.00.211.20                      |   |  |  |  |
| "Nincsenek termékek a kosárban          |                           | DbérWIN 2013 (3.15.071<br>Frissitve: 2014.07.15.11:                                                                                                    | <u>5)</u><br>40  | DbérWIN 2<br>Frissitve: 2      | 012 (2.15.0525)<br>014.05.25 11:09 |   |  |  |  |
| a.                                      |                           | DbérWIN 2011 letöltése                                                                                                    |                  | DbérWIN 2                      | 007-2010                           |   |  |  |  |
|                                         | DEGY / I                  | DegyWIN Egyszeres k                                                                                                    | önyvelő prog     | ram                            |                                    |   |  |  |  |
|                                         | چە                        | DegyWIN 6.01.0101 letölté<br>Frissítve: 2016.01.01 6:24                                                                                                    |                  | Aktuális kézikönyv lető        | ltése                              |   |  |  |  |
|                                         | DKON /                    | DkonWIN Kettős köny                                                                                                    | velő program     |                                |                                    |   |  |  |  |
|                                         | DKON /                    | DegyWiN 6.01.0101 letölté<br>Frissitve: 2016.01.01 6:24<br>DkonWIN Kettős köny                                                                                                    | velő program     | <u>Aktuális kézikönyv lető</u> | i <u>tése</u>                      |   |  |  |  |

4. Mielőtt elindul a telepítő, a rendszer biztonsági megerősítést kérhet, hagyja jóvá a futtatást:

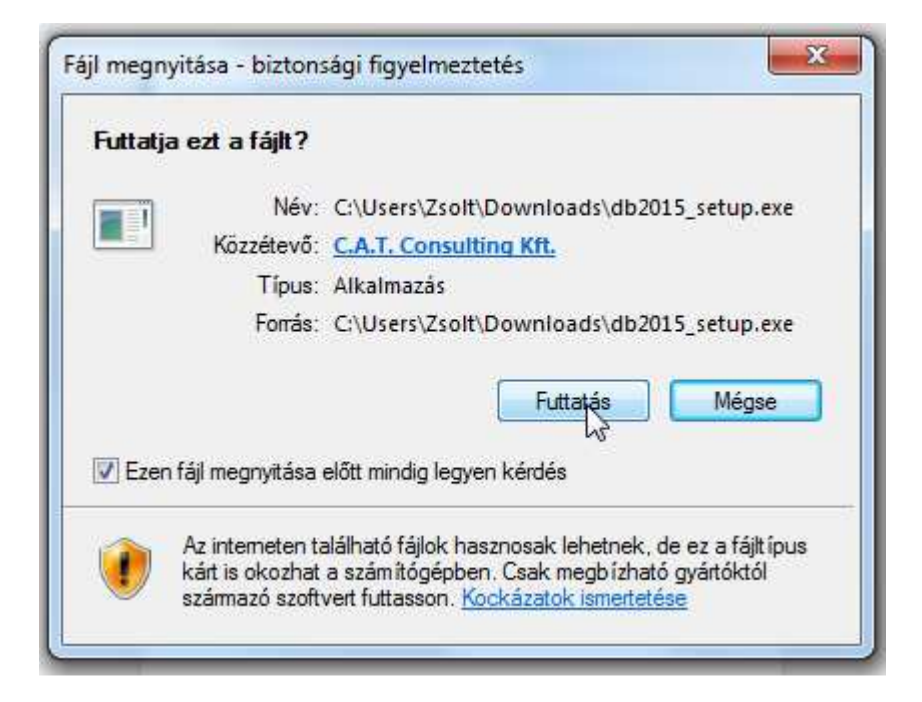

5. Kattintson az üdvözlő képernyőn a Next-re:

| 🕞 🥑 Dbé | rWIN 2016 Setup - InstallAware Wizard                                                          | _            |     | ×   |
|---------|------------------------------------------------------------------------------------------------|--------------|-----|-----|
| Dbér\   | WIN 2016 Setup                                                                                 |              |     |     |
| 3       | The InstallAware Wizard will install DbérWIN 2016 on your computer.<br>Click Next to continue. |              |     | ;   |
|         | [                                                                                              | <u>N</u> ext | Can | cel |

6. A megjelenő szerződést a *Next* gombbal elfogadhatja, ha legörgette és elolvasta (a NEXT gomb akkor aktiválódik, ha legörgetett az aljára):

| 0 | 👌 Dbéi                                                                                 | WIN 2016 Setup - InstallAware Wizard         | -            |     | ×           |  |  |  |
|---|----------------------------------------------------------------------------------------|----------------------------------------------|--------------|-----|-------------|--|--|--|
|   | Read the license agreement                                                             |                                              |              |     |             |  |  |  |
|   | The following are the terms and conditions which govern your use of this software.     |                                              |              |     |             |  |  |  |
|   |                                                                                        |                                              |              |     |             |  |  |  |
|   | SZOFTVER LICENC SZERZŐDÉS                                                              |                                              |              |     |             |  |  |  |
| 1 | Mely létrejött egyrészről a C.A.T. Consulting Kft. (8000 Székesfehérvár, Távírda u.2/A |                                              |              |     |             |  |  |  |
|   | 3.em.5.) - továbbiakban Licenc adó, másrészről a szoftver termékhez kapcsolódó számlán |                                              |              |     |             |  |  |  |
|   | és Licenc igazoló kártyán nevesített Felhasználó között az alábbi feltételek mellett:  |                                              |              |     |             |  |  |  |
|   | Felek kijelentik, hogy szerződéskötési képességük semmiben sincs korlátozva, és a      |                                              |              |     |             |  |  |  |
|   | következőkben részletezett szerződést mind tartalmában, mind formájában magukra nézve  |                                              |              |     |             |  |  |  |
|   | és ese                                                                                 | tleges jogutódiaikra kötelezőnek fogadiák el |              |     | <b>&gt;</b> |  |  |  |
|   |                                                                                        |                                              | <u>N</u> ext | Can | cel         |  |  |  |

7. Ekkor a rendszer elkezdi a fájlok másolását. Ha olyat talál, ami már létezik, engedélyt fog kérni a felülírásra, ezt a **Yes, to all** gomb megnyomásával tudja engedélyezni.

A telepítés végén a *Finish* gombbal tud kilépni:

| 🔵 🥑 Dbé  | rWIN 2016 Setup - InstallAware Wizard         | _              |     | ×    |
|----------|-----------------------------------------------|----------------|-----|------|
| Dbér\    | VIN 2016 Setup                                |                |     |      |
| <b>A</b> | DbérWIN 2016 has been successfully installed. |                |     |      |
|          | Run DbérWIN 2016 now                          |                |     |      |
|          |                                               |                |     |      |
|          |                                               | <u>F</u> inish | Car | ncel |

### Adatok átvétele a DbérWIN 2015 programból

Amikor először lép be egy cégbe, a szoftver érzékeli, hogy még üresek az adatbázisok. Ilyenkor, ha van megnyitott 2015 a DbérWIN-ben, engedélyt kér az év megnyitására.

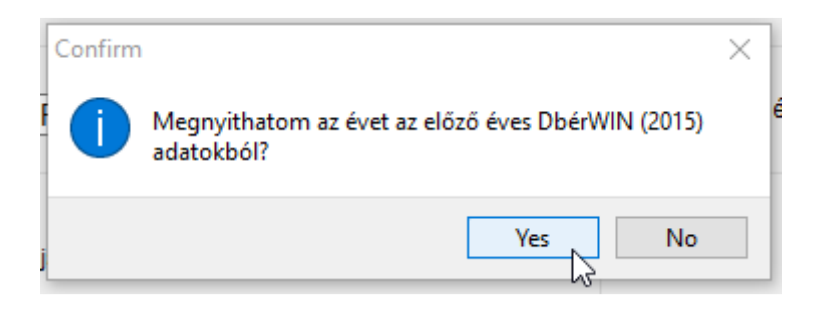

Válaszoljon igennel, majd a következő ablakban végezze el az év megnyitását:

|        | 📷 Adatok importálása DbérW                                   | /IN2015-ből | _        |        | × |  |  |  |
|--------|--------------------------------------------------------------|-------------|----------|--------|---|--|--|--|
|        | 🗹 Dolgozó lista átvétele                                     |             |          |        |   |  |  |  |
| é      | Kilépett dolgozókat is vegye át                              |             |          |        |   |  |  |  |
|        | 🖂 Egyszerűsített foglalkoztatott dolgozók adatainak átvétele |             |          |        |   |  |  |  |
| 1      | ☑ Bértáblák átvétele                                         |             |          |        |   |  |  |  |
| 2      | Szabadság adatok önműködő állítása (kor alapján járó)        |             |          |        |   |  |  |  |
| n      | Feldolgozás                                                  |             |          |        |   |  |  |  |
| 1<br>r |                                                              | ✓ R         | endben 🗙 | Bezárá | S |  |  |  |

A dolgozók adatai mellett, azok bértábláit is át tudja venni a korábbi programból. <u>Ekkor csak a</u> dolgozó bérét alkotó jövedelmeket fogja átemelni a rendszer, az aktuális évi járulék és egyéb terheket automatikusan fogja hozzárendelni.

FIGYELEM! A program a bérek csoportos átállítására később lehetőséget ad. A megfelelő menüpontban nem csak a minimál béreket, hanem a FEOR kódokat is egyszerre tudja cseréltetni, szerződés módosítás nyomtatásával együtt!

A kilépett dolgozók átvételénél figyeljen arra, hogy amennyiben nem kéri ezek átemelését, azt később nem tudja megtenni.

A **Szabadság adatok önműködő átállítása (kor alapján járó)** bejelölése esetén, amennyiben a dolgozó kora alapján módosul ez az adat, a rendszer az alapértelmezettre állítja. A dolgozók listája megjelenik a nyitás után, ahol a javított sorokat egy csillaggal jelöli meg. FELTÉTLENÜL ELLENŐRIZZE A BEÁLLÍTÁS HELYESSÉGÉT!

A rendben gomb megnyomása után még egyszer visszakérdez a program, ekkor újra meg kell erősítenie, hogy indulhat az átvétel.

## Teendők a DbérWIN 2016 rendszer első indításakor

Ne felejtse el beállítani a családi SZJA és járulék kedvezmény igénybevételének módját.

Az év megnyitása után a következő teendői vannak:

- 1. Ellenőrizze a nyomtató beállítását az alapképernyő bal alsó sarkában
- 2. Ellenőrizze, hogy minden aktív dolgozó átemelésre került-e
- 3. Ellenőrizze és szükség szerint módosítsa a Beállítások → Alapértelmezések beállítása → Alapbeállítások menüpontban a program működését meghatározó paramétereket. Lehetőség szerint jelölje be ezen a lapon (ha korábban nem tette meg) az Automatikus frissítés keresés interneten jelölőnégyzetet! Ezzel biztosíthatja, hogy mindig aktualizált programja legyen a gépén. Természetesen a rendszer csak akkor tudja önmagát frissíteni, ha van internet kapcsolat a számítógépen. Amennyiben hálózatban használják a szoftvert, a frissítés bekapcsolását valamennyi gépen el kell végezni!
- 4. Ha nem jelölte be a szabadság adatok automata módosítását a nyitáskor, állítsa be azokat:
  - tömegesen aktualizálhatja a *Törzsadatok → Éves szabadságok állítása*
  - egyenként a dolgozóknál ellenőrizze az adatokat
- Nyilatkoztassa a dolgozókat az SZJA kedvezményekről (személyi, családi, ill. költségelszámolás módja): *Törzsadatok → Beléptető papírok, év eleji nyilatkozat* menüpont
- 6. A nyilatkozatok alapján állítsa be az adózás módját a dolgozók törzslapján (önadózó, munkáltatói) mivel ez a februárban beküldendő, januári 08-as bevallásban kelleni fog!
- Ellenőrizze az összegét és állítsa be a családi kedvezmény megosztásának módját a *Törzsadatok* → *Dolgozók adatai* → *Szabadság* és családi adatok gomb megnyomásával megnyíló lapon
- 8. Azoknál a dolgozóknál, akik igénybe vesznek családi kedvezményt, a jogviszony lapon jelölje ki, hogy milyen módon számoljon a program: csak SZJA vagy SZJA és járulék kedvezmény figyelembevételével (*Törzsadatok -> Dolgozók adatai ->* Álljon a dolgozóra, majd keresse meg a megfelelő jogviszonyt, nyomja meg a *Módosítás* gombot -> Válassza ki, hogy csak SZJA-ra vagy SZJA-ra és járulékra is igénybe veszi a kedvezményt)! Ehhez kapcsolódó beállítás, a gyermekek adóazonosítójának és egyéb adatainak feltöltése is.
- 9. Munkaidő keretes dolgozók esetében ellenőrizze a *jogviszony kiegészítő adatai* lapon a munkaidő keret számításának beállításait
- 10. Szükség szerint végezze el a bértáblákban a bruttó bérek módosítását
  - először tömegesen célszerű, ha sok azonos összegű van (pl. minimálbér) a
     Törzsadatok → Csoportos béremelés menüpontban
  - majd egyenként végezze el a szükséges módosításokat: Törzsadatok → Dolgozók adatai → Jogviszonyok → ki kell választani a megfelelőt, majd Jogviszony kiegészítő adatok → ezután itt is a megfelelőre lépni, majd Bértábla megnyitása gomb
- 11. Szükség esetén **Törzsadatok** → **Munkaidő keretesek óraszám feltöltése** menüpontban állíttassa az óraszámokat
- 12. Célszerű a már meglévő dolgozók esetében is felvinni a törzsadatok közé a dolgozó szakképzettségeit